# Bitbucket Memory 증설

Contents Of:

- I.Windows Service
- Bitbucket Memory 설정
- II.Linux ° Bitbucket Memory 설정

| Product          | Version                 |
|------------------|-------------------------|
| Bitbucket Server | 5.7.1                   |
| OS               | Windows 2012 / CentOS 7 |

# I.Windows Service

### Bitbucket Memory 설정

1. 시작 > 실행 > service.msc(윈도우 서비스) 실행 후 Atlassian Bitbucket 서비스 선택, <Bitbucket Installlation-directory> 경로 확인 및 서비스 명 확인(예: BITBUCKET)

| Atlassian Bitbucket BITBUCKET 속성(로컬 컴퓨터) > |                 |                 |                               |               |                | ×              |               |  |
|--------------------------------------------|-----------------|-----------------|-------------------------------|---------------|----------------|----------------|---------------|--|
| 일반                                         | 로그은             | 복구              | 종속성                           |               |                |                |               |  |
| 서비스                                        | : 이름:           | BITB            | UCKET                         |               |                |                |               |  |
| 표시 (                                       | 이름:             | Atla            | Atlassian Bitbucket BITBUCKET |               |                |                |               |  |
| 설명:                                        |                 | Atla            | ssian Bitb                    | ucket Server  | - http://loca  | lhost:7990/    | $\sim$        |  |
| 실행 I                                       | 파일 경로:          |                 |                               | Li-Whate O.A. |                | TRUCKET        |               |  |
|                                            |                 |                 | ₩5.14.1₩                      | bin₩bserv64.  | exe //RS//BI   | IBUCKEI        |               |  |
| A9 1                                       | ₩8( <u>E</u> ). | ~15             | 7                             |               |                |                |               |  |
|                                            |                 |                 |                               |               |                |                |               |  |
| 서비스                                        | : 상태:           | 중지              | 됨                             |               |                |                |               |  |
| ļ                                          | 시작( <u>S</u> )  |                 | 중지①                           | 일시            | 중지( <u>P</u> ) | 계속( <u>R</u> ) |               |  |
| 서비스를 시작할 때 적용할 시작 매개 변수를 지정할 수 있습니다.       |                 |                 |                               |               |                |                |               |  |
| 시작 [                                       | 매개 변수           | ( <u>M</u> ): [ |                               |               |                |                |               |  |
|                                            |                 |                 |                               | 확인            | 취소             | 적              | 용( <u>A</u> ) |  |

2. 시작 > 실행 > cmd(명령 프롬프트) 실행 후 <Bitbucket Installlation-directory> 경로에서 다음 명령어를 입력, AtlassianBitbucket Properties 실행

#### CMD C:> cd <bitbucket install dir>/bin C:\Bitbucket\bin> >bservmgr.exe //ES/<Bitbucket service name> ) C:\Bitbucket\bin> >bservmgr.exe //ES/Bitbucket

- 3. Properties 팝업화면에서 JAVA탭 확인
  - Initial memory pool 과 Maximum memory pool 사이즈 설정

| 🍾 Atlassian Bitbucket AtlassianBitbucket Properties 💌                                                                                                    |  |  |  |  |  |  |  |
|----------------------------------------------------------------------------------------------------|--|--|--|--|--|--|--|
| General Log On Logging Java Startup Shutdown                                                                                                    |  |  |  |  |  |  |  |
| Use default                                                                                                    |  |  |  |  |  |  |  |
| Java Virtual Machine:                                                                                                    |  |  |  |  |  |  |  |
| c:₩program files₩java₩jre1.8.0_151₩bin₩server₩jvm.dll                                                                                                    |  |  |  |  |  |  |  |
| Java Classpath:                                                                                                    |  |  |  |  |  |  |  |
| D:₩Atlassian₩Bitbucket₩5.7.1₩app                                                                                                    |  |  |  |  |  |  |  |
| Java Options:                                                                                                    |  |  |  |  |  |  |  |
| -Datlassian.standalone=BITBUCKET<br>-Dbitbucket.home=D:₩Atlassian₩ApplicationData₩Bitbucket-Hom<br>-Dbitbucket.install=D:₩Atlassian₩Bitbucket₩5.7.1<br>-XX:+UseG1GC |  |  |  |  |  |  |  |
| Initial memory pool: 512 MB                                                                                                    |  |  |  |  |  |  |  |
| Maximum memory pool: 1024                                                                                                    |  |  |  |  |  |  |  |
| Thread stack size: KB                                                                                                    |  |  |  |  |  |  |  |
| 확인 취소 적용(A)                                                                                                    |  |  |  |  |  |  |  |

4. 서비스 재시작

# II.Linux

## Bitbucket Memory 설정

1.Bitbucket 설치 폴더의 bin 폴더에서 **"\_start-webapp.sh"** 파일 설정 변경

• Ex: bitbucket-5.7.1/bin/\_start-webapp.sh

```
# The following 2 settings control the
minimum and maximum memory allocated to the Java virtual machine.
# For larger instances, the maximum
amount will need to be increased.
#
if [ -z "${JVM_MINIMUM_MEMORY}" ]; then
JVM_MINIMUM_MEMORY=512m
fi
if [ -z "${JVM_MAXIMUM_MEMORY}" ]; then
JVM_MAXIMUM_MEMORY=1g
```

2.서비스 재시작